## Svarbios saugos instrukcijos

## CAUTION

## RISK OF ELECTRIC SHOCK DO NOT OPEN!

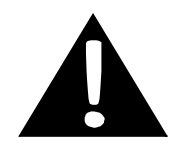

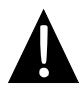

Šauktukas trikampyje skirtas įspėti vartotoją apie pateikiamas svarbias naudojimo ir priežiūros instrukcijas dokumentuose, pridedamuose prie prietaiso.

## <u>ĮSPĖJIMAS</u>

- Norėdami sumažinti elektros iškrovos tikimybę, NENUIMKITE dangtelio. Viduje nėra detalių, kurias galėtų suremontuoti naudotojas. Dėl techninės priežiūros kreipkitės į kvalifikuotus specialistus.
- 2. Gamintojas neprisiims atsakomybės už nuostolius, patirtus atlikus kokius nors produkto pakeitimus ir modifikacijas be gamintojo arba įgalioto padalinio sutikimo.

### **ISPĖJIMAS**

Prietaisas nėra atsparus aptaškymams ar aplaistymams, todėl ant jo negalima statyti jokių vandeniu užpildytų indų.

Kad nepažeistumėte savo GPS, laikykite GPS toliau nuo tiesioginių

saulės spindulių ar karščio šaltinių. Kad neperkaistų, aplink prietaisą užtikrinkite geros ventiliacijos sąlygas.

## <u>Priedų sąrašas</u>

| ELEMENTAS | PAVADINIMAS                               | KIEKIS |
|-----------|-------------------------------------------|--------|
|           | Automobilinis įkroviklis                  | 1      |
| <b>9</b>  | Montavimo atrama                          | 1      |
|           | USB kabelis                               | 1      |
|           | Jutiklinis rašiklis                       | 1      |
|           | Odinis nešiojimosi dėklas<br>(tik RS5150) | 1      |
|           | Tvarkyklės /<br>dokumentacijos CD         | 1      |
|           | Naudotojo vadovas                         | 1      |
|           | Garantinė kortelė                         | 1      |

EN

## <u>Vaizdas iš priekio ir iš šono</u>

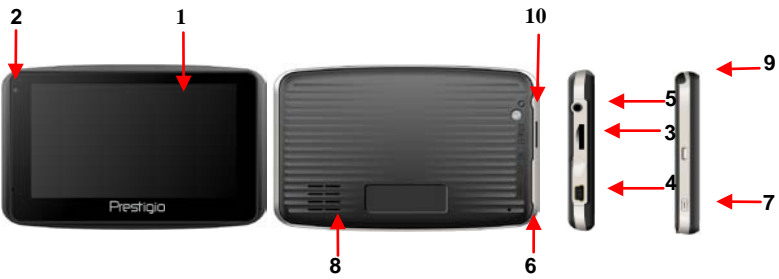

#### 1. LCD jutiklinis ekranas

Komandas pasirinkite bakstelėdami ekraną pirštu arba pateiktu elektroniniu rašikliu.

#### 2. Akumuliatoriaus būsenos indikatorius

Indikatorius dega ryškiai geltona spalva, kai akumuliatorius pilnai įkrautas, raudona – kai įkraunamas.

#### 3. "microSD" anga

Įkiškite SD kortelę į angą. Naudojama žemėlapio duomenims arba naudotojo muzikai, nuotraukoms ar vaizdo įrašams.

#### 4. Mažasis USB prievadas

Skirtas prijungti USB kabelį prireikus prieiti prie duomenų arba įkrauti akumuliatorių

#### 5. Ausinių prievadas

Norėdami galėtumėte klausytis privačiai prijunkite ausines. Prijungus ausinių lizdą garsiakalbis bus automatiškai išjungiamas.

#### 6. Nustatymo iš naujo mygtukas

Naudojamas iš naujo nustatyti prietaisą.

#### 7. Maitinimo mygtukas

Spauskite įjungti / išjungti prietaisą.

#### 8. Garsiakalbis

Skleidžia garsą, balsą arba muziką.

#### 9. Jutiklinis rašiklis

Naudojamas rašyti LCD jutikliniame ekrane.

**10. Foninio apšvietimo mygtukas** Paspauskite apšviesti LCD. LT - 2

## Prijungimas

## "microSD" kortelės įkišimas

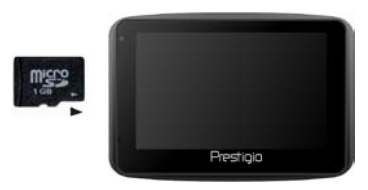

- Norėdami įkišti "microSD" kortelę dėkite jungtį prie prietaiso, o kortelės etiketę prie priekinės prietaiso pusės.
- Norėdami išimti "microSD" kortelę švelniai paspauskite kortelės kraštus, kad atleistumėte apsauginį užraktą, o tada ištraukite kortelę iš lizdo.

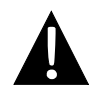

#### PASTABA:

Prieš ištraukdami visada įsitikinkite, kad jokia programa nebando prieiti prie "microSD" kortelės.

### <u> Ikrovimas</u>

- 1. Prijungimas prie išorinio USB prietaiso
- Spragtelėdami prietaiso priekyje atidarykite apsauginį guminį dangtelį.
- Įkiškite USB jungtį į atitinkamą USB prievadą.
- Kad pradėtumėte įkrauti, įkiškite kitą USB jungtį į kompiuterio USB prievadą.

#### 2. Prijungimas prie automobilinio įkroviklio

- Spragtelėdami prietaiso šone atidarykite apsauginį guminį dangtelį.
- Įkiškite USB jungtį į atitinkamą USB prievadą.
- Norėdami pradėti krauti įkiškite automobilinio įkroviklio jungtį į transporto priemonės 12 V papildomą / cigarečių degiklio lizdą.

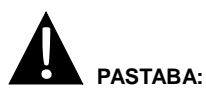

Kad apsaugotumėte prietaisą nuo staigių srovės viršįtampių, automobilinį įkroviklį prie transporto priemonės 12 V papildomo / cigarečių degiklio lizdo prijunkite tik užvedę transporto priemonės variklį.

### Prijungimas prie ausinių

- Spragtelėdami prietaiso priekyje atidarykite apsauginį guminį dangtelį.
- Kad perjungtumėte garso išvestį iš prietaiso garsiakalbio į ausines, įkiškite ausinių prievadą (į pakuotę neįeina) į atitinkamą ausinių prievadą.

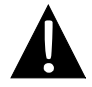

#### PASTABA:

Per didelis garsas labai kenkia klausai. Prieš prijungdami ausines sumažinkite garą ir iš lėto didinkite garsą iki tinkamo lygio.

## Apie iš naujo įkraunamą akumuliatorių

Prietaise sumontuotas įkraunamas akumuliatorius. Prieš pirmą kartą naudodami pilnai įkraukite akumuliatorių (mažiausiai 8 val.). Įkraunant akumuliatoriaus būsenos indikatorius dega raudona spalva, o kai baigiama įkrauti, užsidega ryškiai geltonai. Įkraunama per maždaug 2 val.

## <u>Iš naujo įkraunamo akumuliatoriaus veikimo sąlygos ir atsargumo</u> <u>priemonės</u>

- Prieš pirmą kartą naudodami prietaisą su nauju akumuliatoriumi pilnai įkraukite jį.
- Nereikia įkrauti prietaiso, kol akumuliatorius pilnai neišsikrovė.

## Prietaiso tvirtinimo procedūros

Prietaisą galima tvirtai pritvirtinti prie transporto priemonės prietaisų skydo arba priekinio stiklo pasinaudojant kartu pristatyta montavimo atrama. Laikykitės toliau pateiktų montavimo atramos naudojimo procedūrų:

- Pasirinkite tinkamą vietą ant prietaisų skydo arba priekinio stiklo, kur prietaisas ir montavimo atrama netrukdys vairuotojui matyti.
- Taip pat įsitikinkite, kad prietaiso neužstoja dangus, jog būtų gaunamas geras GPS signalas.

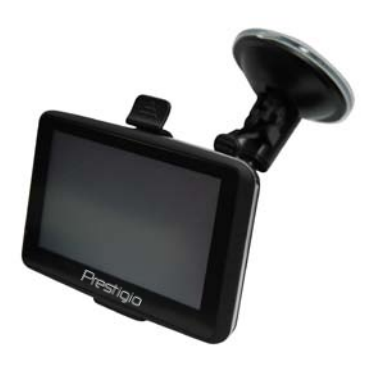

- Padėkite prietaisą į laikiklį apačią nustatydami pagal pageidaujamą naudoti lizdą.
- Kad tvirtai įstatytumėte prietaisą į atramą, stumtelėkite jo kraštus.
- Pakelkite prisisiurbimo taurelės svirtį ir spauskite prisisiurbimo taurelę prie pageidaujamos vietos.
- Norėdami gerai pritvirtinti tvirtinimo atramą prie paviršiaus pastumkite prisisiurbimo taurelės svirtį žemyn.
- Sukdami rankenėlę nureguliuokite pageidaujamą prietaiso žiūrėjimo kampą.

#### Prietaiso nuėmimas

- 1. Norėdami nuimti prietaisą spauskite montavimo atramos viršuje esantį kaištį.
- Kad lengvai nuimtumėte prisisiurbimo taurelę nuo priekinio stiklo ar prietaisų skydo, pakelkite prisisiurbimo taurelės svirtį.

LT - 4

## Darbo pradžia

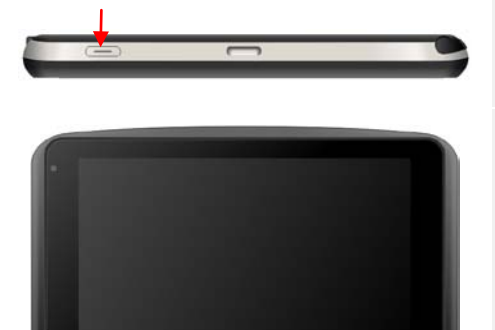

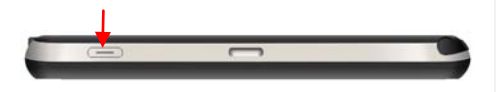

Prestigio

- 1. Norėdami išjungti prietaisą spauskite ir laikykite nuspaudę Maitinimo mygtuką.
- 2. Netrukus po parodyto paleidimo ekrano rodomas pagrindinis meniu.
- Bakstelėkite atitinkamus mygtukus jutikliniu rašikliu, skirtu naršyti per įvairias funkcijas.
- Spauskite ir laikykite nuspaudę Maitinimo mygtuką, kad išjungtumėte prietaisą arba ijungtumėte prietaiso miego režimą.

# Programos sąsaja

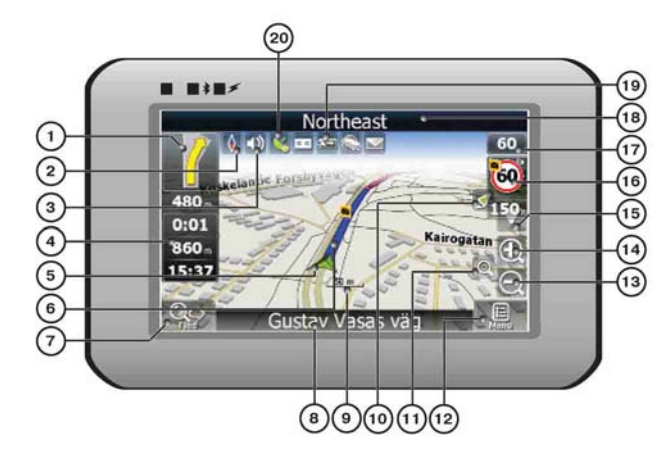

| Nr. | Pavadinimas                | Funkcija                                                                                                    |
|-----|----------------------------|----------------------------------------------------------------------------------------------------|
| 1   | Kitas<br>manevras          | Kitas manevras kelyje ir atstumas iki jo. Norėdami atidaryti maršruto parinkčių meniu paspauskite šią piktogramą.                                                           |
| 2   | Kompasas                   | Norėdami redaguoti žemėlapio pasukimo režimą, žemėlapio rodinį ir dienos / nakties režimą paspauskite kompaso simbolį.                                                      |
| 3   | Garsas                     | Paspauskite šį mygtuką norėdami jjungti / išjungti balso ir garso efektus.                                                                                                  |
| 4   | Informaciniai<br>skydeliai | Matykite iki kelionės pabaigos likusį laiką, viso maršruto ilgį ir atvykimo laiką.                                                                                          |
| 5   | GPS žymiklis               | Užmezgus GPS ryšį rodo dabartinę vietą.                                                                                                    |
| 6   | Maršrutas                  | Šiuo metu naršomas maršrutas rodomas plačia mėlyna linija.                                                                                                    |
| 7   | Paieška                    | Paspauskite šį mygtuką norėdami įeiti į paieškos meniu ir rasti<br>konkretų adresą ar objektą (daugiau informacijos apie paiešką<br>galite rasti skyriuje "Funkcionalumas") |
| 8   | Informacinis<br>skydelis   | Rodomas gatvės, kuria tuo metu judate, pavadinimas. Funkcija<br>prieinama, jei užmegztas GPS ar GLONASS ryšys. Jeigu<br>gatvės pavadinimo nėra, rodoma kryptis.             |
| 9   | Mastelis                   | Dabartinis žemėlapio mastelis.                                                                                                    |

Programos sąsaja

| Nr.           | Pavadinimas                             | Funkcija                                                           |  |  |
|---------------|-----------------------------------------|--------------------------------------------------------------------|--|--|
|               | Grįžimas į                              | Jeigu žemėlapis pasislinko pagal jūsų poziciją, ekrano viršuje     |  |  |
| 10            | ankstesnę                               | pamatysite žalią rodyklę. Norėdami vėl matydami dabartinės         |  |  |
|               | vietą                                   | vietos rodinį paspauskite ją.                                      |  |  |
|               |                                         | Jeigu priartinate / atitolinate jjungę Automatinio mastelio        |  |  |
| 11            | Automatinis                             | funkciją, pagal nustatymus ši funkcija bus kuriam laikui išjungta. |  |  |
| 11            | mastelis                                | Norėdami įjungti Automatinio mastelio funkciją rankiniu būdu       |  |  |
|               |                                         | paspauskite šį mygtuką.                                            |  |  |
| 12            | MENIU                                   | Paspauskite norėdami įeiti į pagrindinį meniu.                     |  |  |
| 13            | Atitolinimas                            | Sumažinkite žemėlapio mastelį.                                     |  |  |
| 14            | Priartinimas                            | Padidinkite žemėlapio mastelį.                                     |  |  |
| 15            | Žemėlapio                               | Paslinkti žemėlapį spauskite ėjimo aukštyn / žemyn mygtukus.       |  |  |
| 15            | poslinkis                               | Funkcija prieinama, jei mastelis nuo 5 iki 300 m.                  |  |  |
|               |                                         | Jei įjungus vizualinius įspėjimus prisiartinate prie greičio       |  |  |
|               | Greičio                                 | matavimo kameros, viršutiniame dešiniajame ekrano kampe            |  |  |
| 16            | matavimo                                | atsidarys langas. Šiame lange bus parodytas leidžiamas greitis     |  |  |
|               | kamerų langas                           | ir likęs atstumas. Paspauskite lange, kad jjungtumėte /            |  |  |
|               |                                         | išjungtumėte greičio viršijimo garsinius įspėjimus.                |  |  |
| 17            | Greitis                                 | Dabartinis greitis. Funkcija prieinama tik užmezgus GPS ryšį.      |  |  |
|               | Informacinic                            | Rodomas gatvės, kuria tuo metu judate, pavadinimas. Funkcija       |  |  |
| 18            | ekydelie                                | prieinama, jei užmegztas GPS ar GLONASS ryšys. Jeigu               |  |  |
| SKydelis      | gatvės pavadinimo nėra, rodoma kryptis. |                                                                    |  |  |
|               |                                         | Piktograma nurodoma akumuliatoriaus įkrova. Paspauskite ją         |  |  |
| 19 Akumuliato | Akumuliatorius                          | norėdami atidaryti langą su pilna informacija apie                 |  |  |
|               |                                         | akumuliatoriaus įkrovą ir laisvą atmintį.                          |  |  |
|               |                                         | GPS ryšio mygtukas. Žalia piktograma – ryšys įjungtas, balta       |  |  |
| 20            | GPS                                     | piktograma – funkcija išjungta. Žalia piktograma rodoma su         |  |  |
| 20            | 0.0                                     | kitos spalvos tašku: raudonu, jei nėra ryšio, geltonu, jei ryšys   |  |  |
|               |                                         | prastas, žaliu, jei ryšys užmegztas.                               |  |  |

# Programos sąsaja

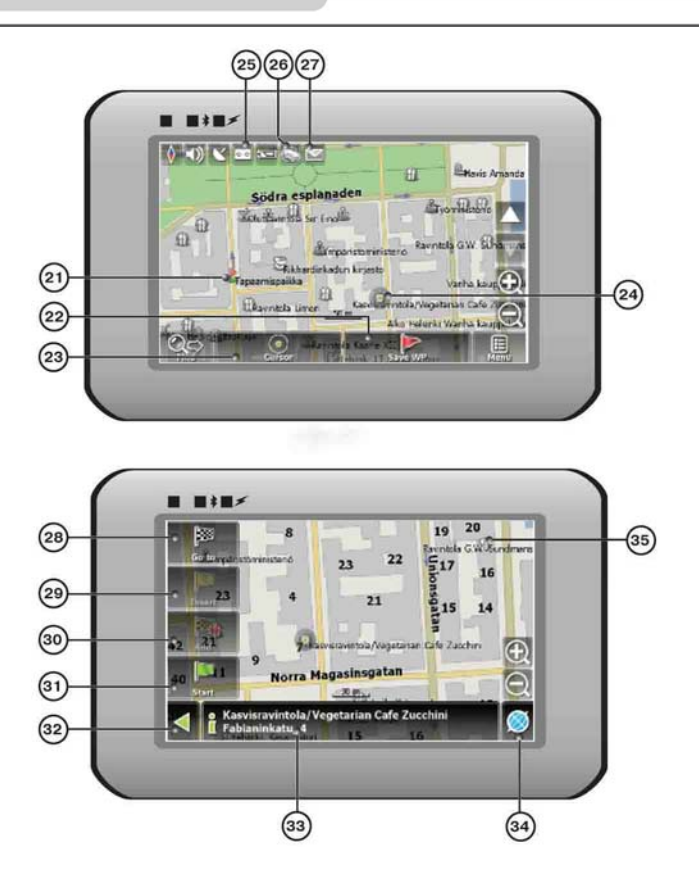

| Nr. | Pavadinimas              | Funkcija                                                                                       |  |
|-----|--------------------------|------------------------------------------------------------------------------------------------|--|
| 21  | Kelio taškai             | Kelio taškus rankiniu būdu sukuria naudotojas – jie žemėlapyje rodomi raudonomis vėliavėlėmis. |  |
| 22  | Išsaugoti kelio<br>tašką | lšsaugo dabartinę žymę žemėlapyje kaip kelio tašką.                                            |  |

=

| Nr. | Pavadinimas            | Funkcija                                                                                                    |
|-----|------------------------|----------------------------------------------------------------------------------------------------|
| 23  | Žymiklis               | Rodomas žymės žemėlapyje meniu.                                                                                                    |
| 24  | Žymė<br>žemėlapyje     | Norėdami nustatyti žymę palieskite ekraną elektroniniu rašikliu<br>Galite išsaugoti šią žymę kaip kelionės tašką ir pridėti prie<br>maršruto arba peržiūrėti objekto, kuriam nustatyta žymė,<br>charakteristikas. |
| 25  | Takelio įrašas         | Takelio įrašas. Žalia piktograma – takelio įrašo funkcija įjungta, balta piktograma – funkcija išjungta.                                                                                                    |
| 26  | Eismo<br>kamščiai      | Paspauskite šią piktogramą norėdami redaguoti funkciją<br>"Navitel. Traffic Jams.".                                                                                                    |
| 27  | "Navitel.SMS"          | Mygtuku galima skaityti / siųsti SMS žinutes ir apdoroti jomis<br>gautas koordinates. Skaičiumi prie piktogramos nurodomas<br>neperskaitytų žinučių kiekis.                                                       |
| 28  | Eiti į                 | Žymė žemėlapyje tampa maršruto galutiniu tašku.                                                                                                    |
| 29  | Įterpti                | Žymė žemėlapyje tampa maršruto vidurio tašku.                                                                                                    |
| 30  | Pridėti                | Žymė žemėlapyje tampa maršruto galutiniu taško, o ankstesnis galutinis taškas tampa vidurio tašku.                                                                                                    |
| 31  | Prad.                  | Žymė žemėlapyje tampa maršruto pradiniu tašku. Reikėtų<br>išjungti GPS / GLOANASS imtuvą.                                                                                                    |
| 32  | Atgal                  | Pagal tai, kaip patekote į šį ekraną, grįžta arba į žemėlapio ekraną, arba į paieškos meniu.                                                                                                    |
| 33  | Informacija            | Informacija apie dabartinę žymės žemėlapyje padėtį.<br>Bakstelėkite pamatyti daugiau.                                                                                                    |
| 34  | Grįžti į žemėlapį      | Grįžta į žemėlapio puslapį                                                                                                    |
| 35  | Lankytinas<br>objektas | Įvairūs žemėlapio objektai (šviesoforai, metro stotys, degalinės ir pan.).                                                                                                    |

#### Automatinis maršruto nustatymas

Kad maršruta sukurtumėte automatiškai nuo dabartinės buvimo iki tikslo vietos, bakstelėkite su elektroniniu rašikliu ant žemėlapio vietos, kur yra galutinis taškas, bakstelėkite ant žymiklio mygtuko, o tada kontekstiniame meniu pasirinkite "Eiti j" (1 pav.). Apskaičiuotas maršrutas bus parodytas žemėlapyje mėlynai su aiškiai matomomis tamsiomis kraštinėmis (2 pav.).

Jsidėmėkite, kad ne maršrutinių žemėlapių atveju maršrutas bus rodomas tiesia žalia linija nuo jūsų buvimo vietos iki tinklo taško, nepaisant esamų pastatų, kelių ir pan.

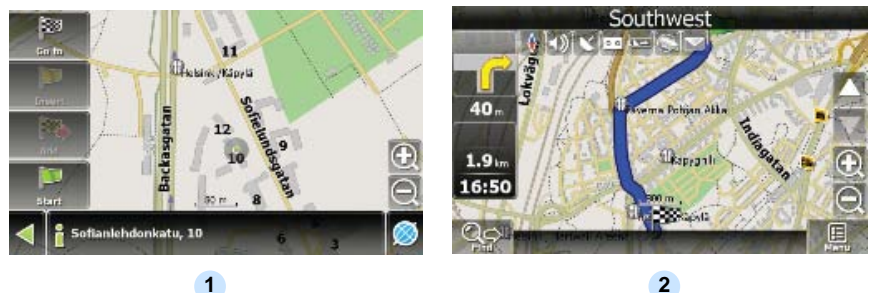

1

### Automatinis maršruto nustatymas naudojantis paieška

Raskite lankytiną objektą naudodamiesi paieška ir paspauskite ant jo elektroniniu rašikliu, tada meniu pasirinkite "Eiti į" piktogramą. Atskirai nuo šio elemento taip pat yra parinktis "Įterpti", kuria galite pridėti tašką tarp dviejų maršruto taškų, ir parinktis "Pridėti", kuria taškas pridedamas prie maršruto pabaigos jį pratęsdamas. Abu elementai gali būti taikomi tik esančiam maršrutui.

## Rankinis maršruto kūrimas

Šis maršruto kūrimas nuo ankstesniojo būdo skiriasi tuo, kad nustatote pradžios ir tikslo taškus. Norėdami sukurti maršrutą paspauskite ant žemėlapio elektroniniu rašikliu, paspauskite žymiklio (1 pav.) mygtuką, o tada atsiradus meniu (2 pav.) – pradžios mygtuką. Tada suraskite tikslo tašką ir paspauskite žymiklį ir "Eiti į" (3 pav.). Jeigu naudojatės žemėlapiais, kurie palaiko automatinį maršruto nustatymą, maršrutas bus sukurtas remiantis šiais duomenimis, ir bus trumpiausias bei greičiausias. Kitu atveju kelio taškai bus sujungti tiesiomis žaliomis linijomis. Isidėmėkite! Jeigu GPS imtuvas suaktyvintas, negalėsite nustatyti pradžios taško!

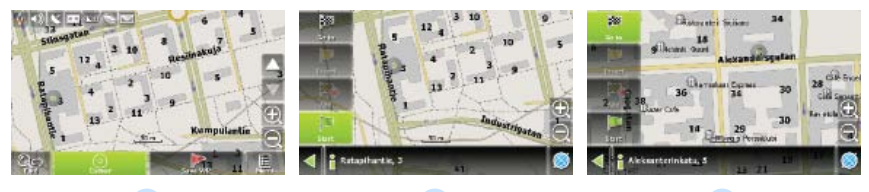

1

2

3

Jeigu jūsų prietaisas yra su GPRS moduliu arba teikia interneto ryšį per mobiliojo telefono su "Bluetooth" GPRS modulį, galėsite naudotis kai kuriomis programinės įrangos "Navitel.Navigator" funkcijomis, pavyzdžiui "Navitel.Traffic" ir "Navitel.SMS" paslaugomis.

### "Navitel.Traffic"

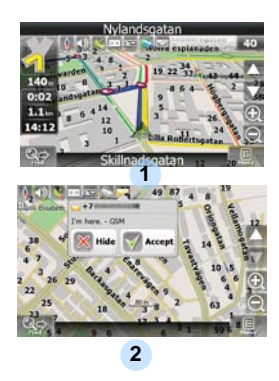

Naudodamiesi šia paslauga galite sužinoti eismo situaciją Rusijoje, Ukrainoje, Baltarusijoje ar bet kurioje kitoje šalyje, kurios oficialų žemėlapį turite. Norėdami nustatyti šią paslaugą eikite į "Nustatymai" -> "Tinklo paslaugos" -> "Eismo kamščiai". Kai ši paslauga suaktyvinta, maršrutai nuspalvinti skirtingomis spalvomis, kurios reiškia tai: raudona – eismo kamštis, rožinė – sudėtinga judėti, geltona – šiek tiek sudėtinga judėti, žalia – puikios sąlygos judėti (1).

### "Navitel.SMS"

Gavus "Navitel.SMSI2]" ekrane atsidarys specialus langas. Norėdami slėpti pasirinkite "Slėpti", o norėdami pamatyti parinktis – "Priimti".

#### Pastaba:

Norėdami gauti detalesnės informacijos apie programinės įrangos "Navitel 5.0" funkcionalumą, žiūrėkite pilną naudotojo vadovą kompaktiniame diske arba eikite į www.prestigio.com.

#### PASTABA:

NELAIKYKITE garso failų įtaisytoje atmintinėje, kadangi taip galite sutrikdyti sistemos veikimą. Atmintinė naudojama laikyti sistemos duomenis, kurie jokiu atveju neturėtų būti maišomi su kitais duomenimis.

## Priminimai apie foninės muzikos funkciją

- Garso failus prieš prijungiant prie prietaiso reikėtų įkelti į SD kortelę.
- Garso failus iš kompiuterio galima importuoti į SD kortelę naudojantis įvairiausiomis programomis, pavyzdžiui "Windows Media Player".
- Įkėlimo veiksmus reikėtų atlikti neatsižvelgiant į prietaisą.
- NEBANDYKITE naudotis prietaisu kaip kortelės nuskaitymo prietaisu.

## Muzikos leidimas

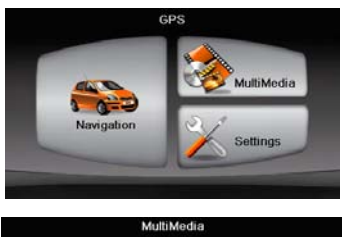

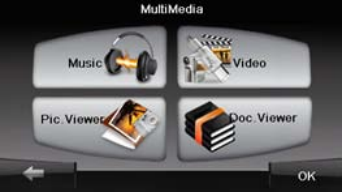

- Įkiškite SD kortelę su įkeltais prieš ijungiant prietaisą garso failais.
- Netrukus po parodyto pasisveikinimo ekrano automatiškai rodomas pagrindinis meniu.
- Norėdami įeiti į papildomą meniu bakstelėkite Multimedijos piktogramą.

LT - 14

## Muzikos režimas

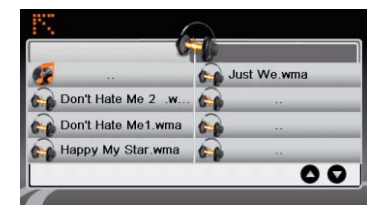

 Norėdami įeiti į muzikos failų sąrašą bakstelėkite ant Muzikos piktogramos.

## Veiksmai grojant muzikai

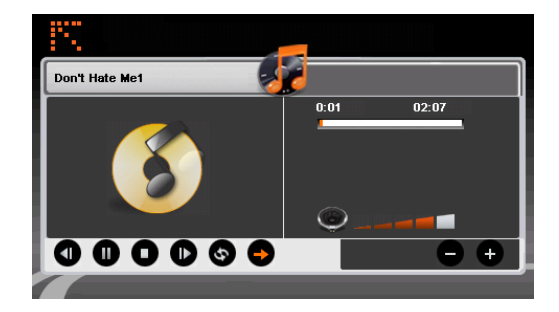

- Bakstelėkite 1 / D norėdami pereiti prie ankstesnės / kitos dainos.
- Norėdami leisti bakstelėkite D.
- Norėdami pristabdyti bakstelėkite II.
- Norėdami sustabdyti leidimą bakstelėkite •
- Bakstelėkite 🗢 / 🔄 norėdami pasirinkti atsitiktinį leidimą / kartojimą.
- Norėdami nustatyti garsumą bakstelėkite
- Bakstelėkite E norėdami grįžti prie muzikos failų sąrašo.

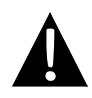

#### PASTABA:

NELAIKYKITE vaizdo įrašų failų įtaisytoje atmintinėje, kadangi taip galite sutrikdyti sistemos veikimą. Atmintinė naudojama laikyti sistemos duomenis, kurie jokiu atveju neturėtų būti maišomi su kitais duomenimis.

## Priminimai apie vaizdo jr. leidimo funkciją

- Vaizdo įrašų failus prieš prijungiant prie prietaiso reikėtų įkelti į SD kortelę.
- Įkėlimo veiksmus reikėtų atlikti neatsižvelgiant į prietaisą.
- NEBANDYKITE naudotis prietaisu kaip kortelės nuskaitymo prietaisu.

### Vaizdo įrašų leidimas

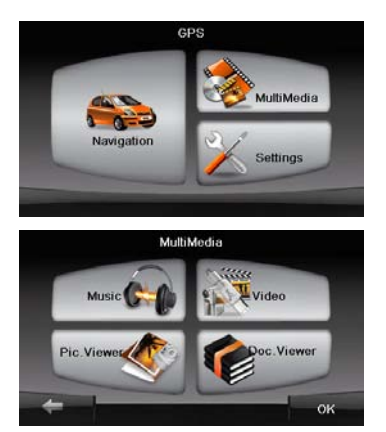

- Įkiškite SD kortelę su įkeltais prieš ijungiant prietaisą vaizdo įrašų failais.
- Netrukus po parodyto pasisveikinimo ekrano automatiškai rodomas pagrindinis meniu.
- Norėdami įeiti į papildomą meniu bakstelėkite Multimedijos piktogramą.

## Vaizdo režimas

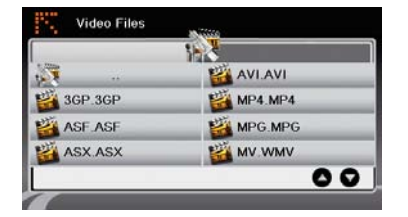

 Norėdami įeiti į muzikos failų sąrašą bakstelėkite ant Vaizdo įrašų piktogramos.

## Veiksmai leidžiant vaizdo įrašą

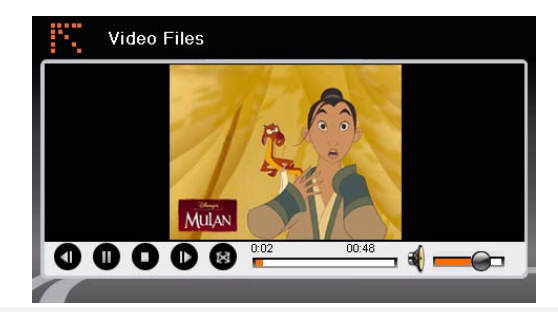

- Bakstelėkite III norėdami grįžti prie vaizdo įrašų failų sąrašo.
- Norėdami leisti bakstelėkite D.
- Norėdami sustabdyti leidimą bakstelėkite •.
- Norėdami pristabdyti bakstelėkite II.
- Bakstelėkite / norėdami pereiti prie ankstesnio / kito vaizdo jrašo.
- Norėdami nustatyti garsumą bakstelėkite 4 .

## Vaizdo režimas

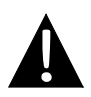

#### PASTABA:

NELAIKYKITE nuotraukų failų įtaisytoje atmintinėje, kadangi taip galite sutrikdyti sistemos veikimą. Atmintinė naudojama laikyti sistemos duomenis, kurie jokiu atveju neturėtų būti maišomi su kitais duomenimis.

### Priminimai apie nuotraukų peržiūros funkciją

- Aukštos raiškos vaizdo failai gali ženkliai sulėtinti prietaiso veikimo greitį. Rekomenduojami 640 X 480 ar mažesnės raiškos vaizdo failai.
- Vaizdo failus prieš prijungiant prie prietaiso reikėtų įkelti į SD kortelę.
- Įkėlimo veiksmus reikėtų atlikti neatsižvelgiant į prietaisą.
- NEBANDYKITE naudotis prietaisu kaip kortelės nuskaitymo prietaisu.

## Nuotraukų peržiūra

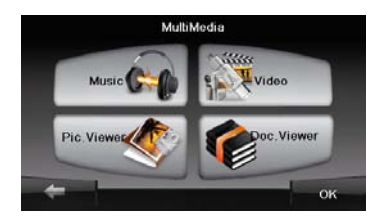

- Įkiškite SD kortelę su įkeltais prieš ijungiant prietaisą vaizdo failais.
- Norėdami įeiti į nuotraukų sąrašą
  Paveikslėlių peržiūros piktogramą ir pasirinkite pageidaujamą failą.

## Vaizdo režimas

## Veiksmai peržiūrint nuotraukas

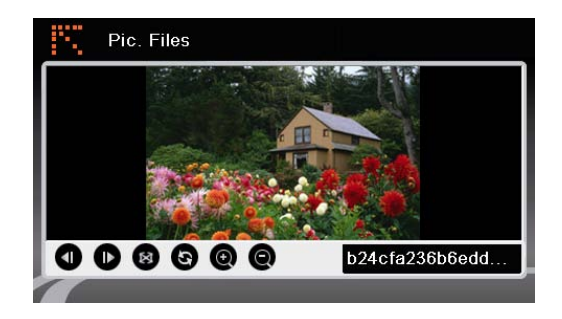

- Bakstelėkite 
  O
  norėdami priartinti / nutolinti.
- Norėdami pasukti vaizdą bakstelėkite 
  S.
- Bakstelėkite Inorėdami persijungti į viso ekrano režimą. Dukart bakstelėkite ekrane, kad tęstumėte.
- Bakstelėkite I / D norėdami pereiti prie ankstesnio / kito vaizdo failo.

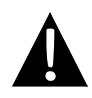

#### PASTABA:

NELAIKYKITE dokumentų failų įtaisytoje atmintinėje, kadangi taip galite sutrikdyti sistemos veikimą. Atmintinė naudojama laikyti sistemos duomenis, kurie jokiu atveju neturėtų būti maišomi su kitais duomenimis.

## Priminimai apie dokumentų peržiūros funkciją

- Dokumentų failus prieš prijungiant prie prietaiso reikėtų įkelti į SD kortelę.
- Įkėlimo veiksmus reikėtų atlikti neatsižvelgiant į prietaisą.
- NEBANDYKITE naudotis prietaisu kaip kortelės nuskaitymo prietaisu.
- Prietaisas palaiko tik .TXT formato failus.

### Teksto skaitymas

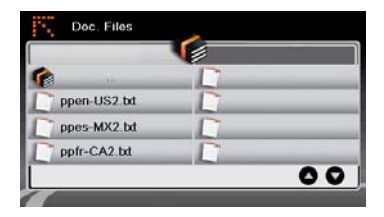

- Įkiškite SD kortelę su įkeltais prieš ijungiant prietaisą teksto failais.
- Norėdami įeiti į dokumentų failų sąrašą bakstelėkite ant Dokumentų failų piktogramos.
- Pasirinkite pageidaujamą tekstą.

## Veiksmai skaitant dokumentą

| Doc. Files                                                                       |  |
|----------------------------------------------------------------------------------|--|
| # 3SOFT preproc system-configuration file<br># best viewn with Tabstopwidth of 2 |  |
| NETWORK CONTEXTEXTENSIONS<br>NETWORKCOST = -1000                                 |  |
| PRODUCTIONS                                                                      |  |
| ppen-US2.bt                                                                      |  |
|                                                                                  |  |

- Bakstelėkite 🔛 norėdami grįžti prie dokumentų failų sąrašo. Bakstelėkite 💿 / 💿 norėdami pereiti prie ankstesnio / kito puslapio.

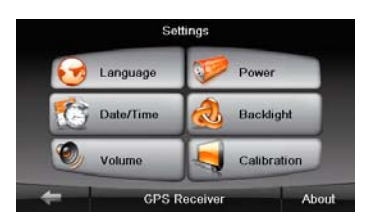

#### Kalba

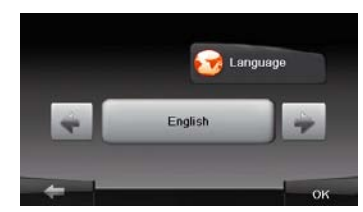

#### Data / laikas

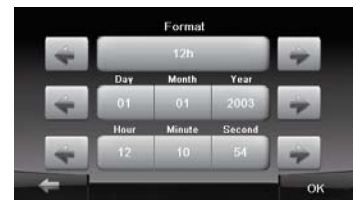

#### Garsumas

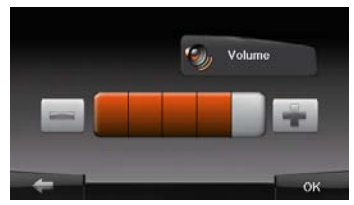

 Norėdami įeiti į papildomą meniu bakstelėkite Nustatymų piktogramą.

- Norėdami eiti prie kalbos nustatymo papildomame meniu bakstelėkite
- Bakstelėkite / cikliškai eiti per kalbos parinktis.
- Norėdami atšaukti / patvirtinti bakstelėkite
- Bakstelėję ieisite į datos / laiko nustatymą.
- Norėdami sureguliuoti atitinkamą datą
  / laiką bakstelėkite 
  /
- Norėdami atšaukti / patvirtinti bakstelėkite
  bakstelėkite
- Norėdami eiti prie garsumo nustatymo bakstelėkite
- Norėdami nureguliuoti garsumą bakstelėkite / .

EN - 18

## Nustatymai

#### Fono apšvietimas

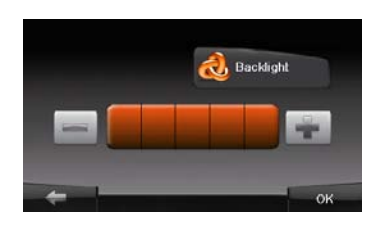

#### Kalibratorius

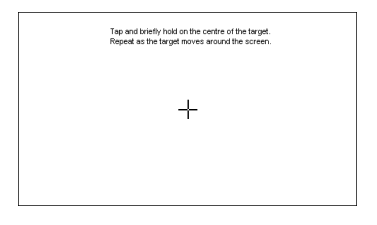

- Norėdami eiti prie foninio apšvietimo nustatymo papildomame meniu bakstelėkite stutyme.
- Norėdami nureguliuoti foninio apšvietimo ryškumą bakstelėkite /
   .
- Norėdami atšaukti / patvirtinti bakstelėkite
- Norėdami eiti prie ekrano kalibravimo meniu papildomame meniu bakstelėkite ant Kalibravimo piktogramos.
- Bakstelėkite "+" centrą pagal judėjimą per ekraną. Bakstelėkite ekraną kaip nurodyta "+" cikliškai pajudėjus (centras → viršutinysis kairysis kampas → apatinysis kairysis kampas → apatinysis dešinysis kampas).

Norėdami pašalinti paprastas triktis, pabandykite atlikti šiose lentelėse nurodytus veiksmus ir tik tada kreipkitės į klientų aptarnavimo skyrių.

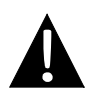

#### PASTABA:

Jeigu prietaisas tinkamai neveikia, nedelsdami jį išjunkite ir atjunkite maitinimo adapterį. Nebandykite remontuoti įrenginio be profesionalų pagalbos, nes galite sugadinti įrenginį.

| TRIKTIS                                                                 | GALIMA PRIEŽASTIS                                     | GALIMAS SPRENDIMAS                                                                                                    |
|-------------------------------------------------------------------------|-------------------------------------------------------|----------------------------------------------------------------------------------------------------|
| Naudotojai negali<br>ijungti irenginio.                                 | Netinkamai prijungtas<br>adapteris.                   | Prijunkite adapterį<br>tinkamai.                                                                                            |
|                                                                         | Įtaisytas įkraunamas<br>akumuliatorius išsekęs.       | Maitinimą tiekite adapteriu<br>arba įkraukite įkrovikliu.                                                                   |
|                                                                         |                                                       |                                                                                                    |
| Néra garso.                                                             | Garsumas gali būti išjungtas<br>arba nutildytas.      | Pagarsinkite arba įjunkite<br>garso išvestį.                                                                                |
|                                                                         |                                                       |                                                                                                    |
| Nesimato vaizdo.                                                        | Ryškumas gali būti prastai<br>nureguliuotas.          | Pareguliuokite LCD<br>ryškumą.                                                                                              |
|                                                                         |                                                       |                                                                                                    |
| Įrenginys<br>negauna<br>palydovo signalų<br>arba negali<br>orientuotis. | Įrenginį gali užstoti pastatai<br>arba metalo blokai. | Nesinaudokite įrenginiu<br>patalpoje; šią problemą<br>išspręskite transporto<br>priemonėje naudodami<br>išorinę GPS anteną. |

# Trikčių diagnostika

#### PROBLEMA

#### GALIMA PRIEŽASTIS GALIMAS SPRENDIMAS

Įrenginys gauna signalus dabar, bet ne anksčiau: gaunami nestabilūs signalai.

| /<br>Įtaisytas akumuliatorius vis<br>dar išsekęs.                        | Maitinimą tiekite adapteriu<br>arba įkraukite įkrovikliu. |
|--------------------------------------------------------------------------|-----------------------------------------------------------|
| Įrenginys gali būti<br>pridengtas, pvz., šilumos<br>izocialine medžiaga. | Nuimkite apdangalą.                                       |
| Įrenginys per daug siūbuoja.                                             | Apsaugokite, kad įrenginys<br>smarkiai nejudėtų.          |
|                                                                          |                                                           |

Norėdami užmegzti ryšį su kompiuteriu, kad galėtumėte prieiti ir sinchronizuoti duomenis, vykdykite tvarkyklės / dokumentacijos kompaktiniame diske pateiktą sąrankos failą arba atsisiųskite failą iš "Microsoft" svetainės ir įdiekite:

Programinė įranga "Microsoft Active Sync®" operacinei sistemai "Microsoft XP" ar ankstesnėmis versijomis

(http://www.microsoft.com/windowsmobile/en-us/downloads/microsoft/activesync-dow nload.mspx)

ir / ar

Programinė įranga "Microsoft Mobile Device Center®" operacinei sistemai "Microsoft

Vista" (http://www.microsoft.com/windowsmobile/en-us/downloads/microsoft/activesyn c-download.mspx)

Detalesnės informacijos rasite naudotojo vadove.

| MODELIS                     | RS4150                          | RS5150                          |
|-----------------------------|---------------------------------|---------------------------------|
| Navigacinė<br>progr. įranga | Navitel 5.0                     | Navitel 5.0                     |
| GPS lustų<br>rinkinys       | 500 MHz "Atlas V"               | 500 MHz "Atlas V"               |
| Kanalai                     | 64                              | 64                              |
| Antena                      | Vidinė                          | Vidinė                          |
| Sąsaja                      | USB                             | USB                             |
| Ekrano dydis                | 4,3 col.                        | 5 col.                          |
| Raiška                      | 480*272                         | 800*480                         |
| Ekrano tipas                | TFT jutikl. ekranas             | TFT jutikl. ekranas             |
| RAM                         | 128 MB, DDR2                    | 128 MB, DDR2                    |
| Atmintis                    | 2 GB                            | 2 GB                            |
| Atminties                   | "micro SD" kortelės anga, maks. | "micro SD" kortelės anga, maks. |
| kortelės                    | 8 GB                            | 8 GB                            |
| Akum. tipas,<br>galia       | Ličio polimerų, 950 mAh         | Ličio polimerų, 950 mAh         |
| Operacinė<br>sistema        | "Microsoft Windows CE6.0"       | "Microsoft Windows CE6.0"       |
| Garsiakalbis                | 1 w, 8 omų int. gars.           | 1 w, 8 omų int. gars.           |
| Palaikomi                   | AVI, WMV, 3GP,                  | AVI, WMV, 3GP,                  |
| vaizdo form.                | MOV, MP4, MPG                   | MOV, MP4, MPG                   |

## Specifikacijos

| MODELIS     | RS4150                      | RS5150                      |
|-------------|-----------------------------|-----------------------------|
| Palaikomi   |                             |                             |
| garso       | MP3, WMA                    | MP3, WMA                    |
| formatai    |                             |                             |
| Ausinių     | 2,5 mm minilizdas           | 2,5 mm minilizdas           |
| lizdas      |                             |                             |
| Temperatūra | 0~ 60 ℃                     | 0 60 %                      |
| dirbant     |                             | 0~00 0                      |
| Drėgmė      | 10–90 % (nesikondensuojant) | 10–90 % (nesikondensuojant) |
| dirbant     |                             |                             |

## Pareiškimas

Kadangi "Prestigio" produktai nuolat naujinami ir tobulinami, jūsų prietaisas gali šiek tiek skirtis išvaizda arba funkcionalumu nuo pateiktojo Trumpajame vadove.

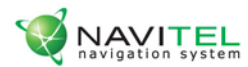

## Licencijos kortelė

"Navitel Navigator" navigacinė programinė įranga perduodama jums pagal Licencijos sutarties nuostatas ir sąlygas, tačiau neparduodama.

Prieš naudodamiesi "Navitel Navigator" programine iranga persiskaitykite Licencijos sutarti adresu http://navitel.su/en/license-agreement-navitel/. Naudodamiesi navigacine sistema "Navitel Navigator" sutinkate su iš Licencijos sutarties kylančiais įsipareigojimais.

Jeigu nesutinkate su kokia nors Licencijos sutarties nuostata, navigacine sistema "Navitel Navigator" nesinaudokite.

Visus techninio palaikymo klausimus galite siusti support@navitel.su, taip pat galite skambinti vienu daugiakanalio telefono numeriu: +7 (495) 232-31-37, +7 (495) 787-66-80

© ЗАО "ЦНТ", 2007 г. www.navitel.su

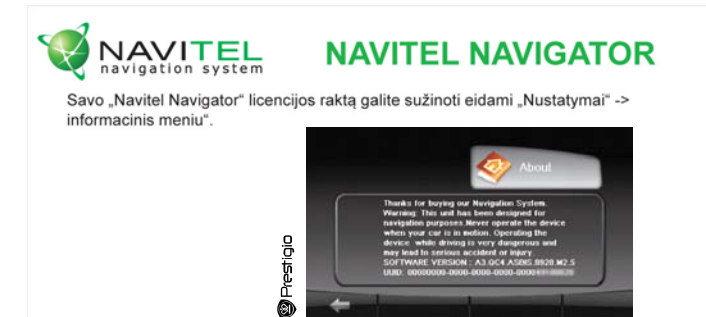

Licencijos kortelė yra dokumentas, kuriuo patvirtinamos jūsų teisės į navigacinės sistemos "Navitel Navigator" naudojimą.

Praradus ji atkurti nebegalima.